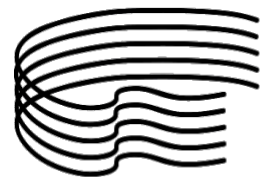

## CONSERVATORIO DI MUSICA STANISLAO GIACOMANTONIO

ISTITUTO SUPERIORE DI STUDI MUSICALI

Ai docenti

### Modalità di verbalizzazione delle sedute di esame – sessione estiva 22-23

Nelle more del completamento del passaggio dal precedente sistema di gestione delle attività didattiche ad ESSE3 e delle procedure di gara per la fornitura del nuovo sistema di firma digitale che sarà fornito a tutto il personale dell'Istituto, la verbalizzazione delle sedute di esame della sessione estiva 22-23 dovrà essere svolta per come segue:

- al Presidente compete la gestione di tutto il processo di verbalizzazione. I due allegati (A e B) alla presente circolare possono essere stampati personalmente o ritirati presso le varie sedi dove si svolgeranno gli esami. Di norma dovranno essere riconsegnati al termine dell'esame presso la Segreteria didattica sede di Portapiana;
- all'atto dell'insediamento della commissione, il Presidente compila per ciascun appello di esame il *Verbale della commissione degli esami* (Allegato A) e predispone il foglio firma studenti (Allegato B) attestante la presenza da parte degli stessi alla/e prova/e. Lo studente/gli studenti firmera/nno l'allegato B attestante la partecipazione prima dell'inizio dell'esame;
- Non è richiesto l'utilizzo di un allegato B per ciascun studente, ma lo stesso riporterà tutti gli studenti che hanno preso parte all'appello, indipendentemente dal fatto che si tratti di esami individuali, di gruppo o collettivi;
- il Presidente della commissione avrà <u>accesso ad ESSE3</u> in via prioritaria all'area riservata alla compilazione dei dati relativi agli esami ed ai relativi esiti, per come indicato nella guida allegata alla presente circolare;
- per le commissioni che prevedono interruzioni o svolgimento di prove in più giorni, deve essere utilizzata l'apposita sezione prevista nel modello di verbale;
- al termine dei lavori il Presidente avrà cura di completare il *Verbale della commissione degli esami* (Allegato A) al quale allegherà il foglio firma studenti (Allegato B); entrambe i documenti dovranno essere firmati in autografo da tutti i commissari;
- il Presidente avrà inoltre cura di inviare via e-mail<sup>1</sup> l'elaborato redatto alla chiusura della verbalizzazione della seduta d'esame dal sistema informatico ESSE3 alla Segreteria didattica che provvederà a stamparlo ed allegarlo al verbale (allegato A) ed il foglio firme studenti (allegato B);
- la stessa e-mail inviata alla Segreteria didattica dovrà essere inviata contestualmente in copia conoscenza ai membri della commissione.

Posta Ordinaria: cmcosenza@conservatoriocosenza.it • Posta Certificata: cmc@pec.conservatoriocosenza.it

<sup>&</sup>lt;sup>1</sup> <u>didattica@conservatoriocosenza.it</u> (esami relativi ai corsi preaccademici e propedeutici) triennio@conservatoriocosenza.it (esami relativi ai corsi accademici di primo livello – Triennio) biennio@conservatoriocosenza.it (esami relativi ai corsi accademici di secondo livello – Biennio)

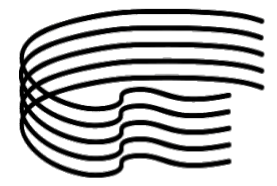

### Valutazioni con Idoneità (con e senza voto)

- La procedura per l'assegnazione delle idoneità non prevede né compilazione di verbale né foglio firme attestante la presenza degli studenti. L'obbligo per gli studenti di prenotarsi entro il 15 luglio p.v. anche ai corsi che prevedono idoneità è un aspetto transitorio legato ad alcune problematiche di programmazione.
- Il docente, terminato il corso, accederà alla propria area riservata ESSE3 -> Didattica -> Calendario esami. Il corso di interesse figurerà come un normale appello di esame, con la differenza che sarà presente la sola figura del Presidente, individuata nel docente che ha svolto il corso.
- Trattandosi di una assegnazione di idoneità le cui modalità (interrogazione, valutazione complessiva, etc.) sono di esclusiva prerogativa del docente, non è richiesta la concomitanza di data tra l'eventuale svolgimento di prove di verifica e la data in cui il docente conferisce ad ESSE3 le idoneità.

### **<u>Rete Internet Eduroam</u>**

La sede di Portapiana è dotata di una rete internet wi-fi individuata dal nome *eduroam* alla quale tutto il personale docente è abilitato ad accedere tramite nome utente tipo: <u>m.rossi@conservatoriocosenza.it</u> ed una password personale.

Chi non fosse a conoscenza delle proprie credenziali può contattare il collega prof. Ivano Morrone <u>ivano.morrone@conservatoriocosenza.it</u> per il rilascio/rinnovo delle credenziali di accesso. L'account personale *eduroam* consente non solo di utilizzare la rete wi-fi di Portapiana, ma di collegarsi ovunque nel mondo attraverso migliaia di hotspots in più di 100 nazioni. Per ulteriori informazioni: <u>https://eduroam.org</u>

Sempre presso la sede di Portapiana, tutte le aule sono dotate di accesso alla rete internet tramite connessione Ethernet.

Cosenza, 13 giugno 2023

*Il Direttore* Prof. Francesco Perri

### CONSERVATORIO DI MUSICA STANISLAO GIACOMANTONIO

ISTITUTO SUPERIORE DI STUDI MUSICALI

| Anno Accademico 20/20 * S                                                                                                    | Sessione                                                                                                    |                                                                                                    |
|----------------------------------------------------------------------------------------------------|----------------------------------------------------------------------------------------------------|----------------------------------------------------------------------------------------------------|
| Verbale della commissione degli esami della scuo                                                                                                    | la di (SAD)                                                                                                    |                                                                                                    |
| Preaccademico Propedeutico P                                                                                                    | Triennio D Bie                                                                                                    | nnio 🗖                                                                                                |
| Esami di<br>Indicare la <b>disciplina</b> di cui si sta svolgendo i                                                                                                    | l'esame oppure Ammissione oppure Diplo                                                                                                    | ma                                                                                                    |
| Il giorno/ 202 a partire dalle ore _                                                                                                    | nell'aula                                                                                                    | della sede di                                                                                         |
| Portapiana Casa della Musica sono presenti i seguenti professori nominati dal Dirette                                                                                                    | T. Campanella 🗖 🛛 —————————————————————————————————                                                                                                    | altro                                                                                                 |
| Presidente                                                                                                    | Componente                                                                                                    |                                                                                                    |
| Componente                                                                                                    | Componente                                                                                                    |                                                                                                    |
| <i>Componente</i><br>Risultano presenti gli studenti di cui <i>l'allegato A</i> al presente della seduta d'esame dal sistema informatione                                                                                                    | <i>Componente</i><br>nte verbale e vengono svolte le prove                                                                                                    | secondo l'elaborato                                                                                   |
| I componenti della commissione, visionato l'elenco degli impartito lezioni private né concesso audizione ai can quarto grado incluso.<br>Al Presidente della commissione competerà allegare al pre quanto effettivamente svolto dagli studenti e stabilito dall studenti. | li esaminandi, dichiarano preliminar<br>adidati e di non essere di loro paren<br>esente verbale tale elaborato che attesta<br>la commissione in merito alla votazio | <b>mente di non aver</b><br><b>ite o affine fino al</b><br>la corrispondenza a<br>ne conseguita dagli |
| Da utilizzarsi in caso di sospensione degli esami                                                                                                    |                                                                                                    |                                                                                                    |
| La commissione sospende gli esami alle ore                                                                                                    | del giorno/                                                                                                    | / 202                                                                                                 |
| La commissione riprende gli esami alle ore                                                                                                    | : del giorno/                                                                                                    | / 202                                                                                                 |
| Il presente verbale viene chiuso alle ore:<br>del Presidente della Commissione all'ufficio didattica.                                                                                                    | del giorno/ e co                                                                                                    | onsegnato da parte                                                                                    |
| Presidente                                                                                                    | Componente                                                                                                    |                                                                                                    |
| Componente                                                                                                    | Componente                                                                                                    |                                                                                                    |
| Componente                                                                                                    | Componente                                                                                                    |                                                                                                    |

Firme dei commissari

| Esame de                                                                                         | Esame della scuola di (SAD) |                   |             |         |  |  |  |  |  |  |
|--------------------------------------------------------------------------------------------------|-----------------------------|-------------------|-------------|---------|--|--|--|--|--|--|
| Pread                                                                                            | ecademico 🗖                 | Triennio 🗖        | Biennio 🗖   |         |  |  |  |  |  |  |
| Esami di Indicare la disciplina di cui si sta svolgendo l'esame oppure Ammissione oppure Diploma |                             |                   |             |         |  |  |  |  |  |  |
| Data                                                                                             | //202                       | * Anno Accademi   | co 2020 – S | essione |  |  |  |  |  |  |
| n.                                                                                               | Studen                      | te (NOME COGNOME) |             | Firma   |  |  |  |  |  |  |
| 1                                                                                                |                             |                   |             |         |  |  |  |  |  |  |
| 2                                                                                                |                             |                   |             |         |  |  |  |  |  |  |
| 3                                                                                                |                             |                   |             |         |  |  |  |  |  |  |
| 4                                                                                                |                             |                   |             |         |  |  |  |  |  |  |
| 5                                                                                                |                             |                   |             |         |  |  |  |  |  |  |
| 6                                                                                                |                             |                   |             |         |  |  |  |  |  |  |
| 7                                                                                                |                             |                   |             |         |  |  |  |  |  |  |
| 8                                                                                                |                             |                   |             |         |  |  |  |  |  |  |
| 9                                                                                                |                             |                   |             |         |  |  |  |  |  |  |
| 0                                                                                                |                             |                   |             |         |  |  |  |  |  |  |

| Presidente della commissione | Componente | Componente |
|------------------------------|------------|------------|
|                              |            |            |
|                              |            |            |
| Componente                   | Componente | Componente |
|                              |            |            |
|                              |            |            |

## **CALENDARIO ESAMI LATO WEB DOCENTE**

1. Accedere con le proprie credenziali d'Ateneo seguendo il percorso:

| Menù MENU (in alto a      | ı destra) -> Login                                                                                                    |                                                                                                    |   |                |   |
|---------------------------|----------------------------------------------------------------------------------------------------|----------------------------------------------------------------------------------------------------|---|----------------|---|
|                           |                                                                                                    |                                                                                                    |   |                | × |
| CONSERVATORIO             |                                                                                                    |                                                                                                    |   | Area Riservata |   |
|                           |                                                                                                    |                                                                                                    |   | Registrazione  |   |
| COJEINZA                  |                                                                                                    |                                                                                                    |   | Login          |   |
|                           |                                                                                                    |                                                                                                    | _ | Area azienda   | > |
| > Login > Registrazione   | () L'Ateneo                                                                                                    | () Tasse e borse di studio                                                                                           |   |                |   |
| > Recupero Password       | Sede dell'ateneo, Biblioteche, Calendario accademico,<br>Organizzazione generale, Regolamento didattico, Altri                                    | Diritto allo studio e borse di studio, Tasse                                                                         |   |                |   |
| Scegli il tuo profilo per | regolamenti dell'ateneo                                                                                                    | 📎 Laurea e post-laurea                                                                                               |   |                |   |
| Futuro Studente           | 🕥 Offerta formativa                                                                                                    | Stage e tirocini, Calendario appelli di laurea, Alta<br>formazione, Esami di stato, Alumni, AlmaLaurea               |   |                |   |
| Studente                  | Facoltà, Corsi di laurea, Master di primo livello, Master<br>di secondo livello. Savelo di secciolizzazione. Dottorati                            |                                                                                                    |   |                |   |
| Diplomato                 | di secondo inverio, scuole di specializzazione, portorati                                                                                         |                                                                                                    |   |                |   |
| Docente                   | Dezioni ed esami<br>Insegnamenti, programmi e orari, Docenti e                                                                                    | Stage e tirocini post lauream, Offerte di lavoro, Dati su<br>impiego dei laureati                                    |   |                |   |
|                           | ricevimento, Materiale didattico e dispense,<br>Valutazione della didattica da parte dello studente,<br>Calendario appelli, Prenotazione appelli, | Servizi                                                                                                    |   |                |   |
|                           | Consultazione esiti                                                                                                    | Orientamento, Servizio alloggi, Servizi abitativi, Servizi<br>di ristorazione, Servizi per gli studenti con esigenze |   |                |   |
|                           | Orientamento e ammissione                                                                                                    | speciai, supporto alla alaattica e Tutorato, Servizio di<br>ascolto e counseling                                     |   |                |   |
|                           | Orientamento, Immatricolazione e preiscrizione, Prove<br>di accertamento delle conoscenze di base                                                 | () Attività extracurriculari e ricreative                                                                            |   |                |   |
|                           |                                                                                                    | Corsi di lingua, Corsi ECDL, Attrezzature sportive,                                                                  |   |                |   |

Nella pagina web che si apre, selezionare l'AFAM di appartenenza tramite l'apposita tendina e inserire le proprie credenziali: username e password per accedere alle varie funzioni
 N.B. se non si è in possesso delle credenziali occorre richiederle all'ufficio di competenza in segreteria

| Alta Formazione<br>Artistica, Musicale                | Area<br>Per accedere a que<br>Stai accedendo a sp-          | esto servizio devi autenticarti<br>esse3-conscs-preprod.cineca.it |
|-------------------------------------------------------|-------------------------------------------------------------|-------------------------------------------------------------------|
| Alta Formazione<br>Artistica, Musicale<br>e coreutica | Ente<br>Scegli il tuo ente AFAM ~                           | Reimposta la tua password<br>Recupera il tuo username             |
| MUR<br>Metere diffusional e rida Rena                 | Inserisci il tuo nome utente Password Inserisci la password |                                                                   |
|                                                       | Accedi                                                      |                                                                   |

### 2. A seguito dell'accesso si giunge all'homepage dell'area web Docente

|                                                                                                    | MENU |
|----------------------------------------------------------------------------------------------------|------|
| Home page area Docente<br>Questa è la pagina iniziale delle sezioni riservate a Lei Docente.<br>Per accedere alle funzionalità desiderate cliccate sulla corrispondente descrizione presente nel menù.<br>Vi auguriamo un buon lavero. |      |
| Password e sicurezza<br>Per motivi di sicurezza Vi consigliamo di cambiare frequentemente la Vs password (parola chiave di accesso).                                                                                                   |      |

3. Cliccando su Menù (in alto a destra) -> Didattica -> Calendari esami, si accede all'elenco degli insegnamenti per cui è possibile gestire appelli.

| CONSERVATORIO<br>DI MUSICA<br>COSENZA                                                                                |                                                                                                    | MENU  |
|----------------------------------------------------------------------------------------------------|----------------------------------------------------------------------------------------------------|-------|
| * - Calendario esami<br>Appelli d'esame                                                                              |                                                                                                    |       |
| La pagina presenta l'elenco di tutti gli insegnamenti per i quali è possibil<br>Vedi/Crea appelli per l'insegnamento | gestire appelli d'esame. La lista può comprendere anche insegnamenti non più offerti nell'anno accademico corrente, in questo caso viene indicato l'ultimo anno di offerta. |       |
| Attività Didattica [codice]                                                                                          | CORSO DI STUDI ( corso generico che raggruppa tutti i cds per cui è erogato l'esame )                                                                                       |       |
| Filologia musicale (Biennio) [1002199]                                                                               | PIANOFORTE (BIENNIO)                                                                                                    | 312   |
|                                                                                                    | Log                                                                                                    | enda: |

**4.** Cliccando **sull'icona** <sup>31</sup> si apre la pagina con tutti gli appelli definiti per l'attività didattica (AD) selezionata.

| CONSERVATORIO<br>DI MUSICA<br>COSENZA                                                                         |                  |                   |   |                |   |                  |   |         | N               | MENU |
|----------------------------------------------------------------------------------------------------|------------------|-------------------|---|----------------|---|------------------|---|---------|-----------------|------|
| 🏶 = <u>Calendario Esami</u> = Lista appelli d'esame                                                           |                  |                   |   |                |   |                  |   |         |                 |      |
| Lista appelli d'esame                                                                                         |                  |                   |   |                |   |                  |   |         |                 |      |
| Appelli di: Filologia musicale (Biennio) [1002<br>PIANOFORTE (BIENNIC) [1002196] ()<br>Elenco Appelli d'esame | 199]             |                   |   | _              |   | _                |   | visuo   | ilizza dettagli | >>   |
| Visualizza                                                                                                    | reconti 🗸        |                   |   |                |   |                  |   |         |                 |      |
| Descrizione Appello                                                                                           | Data ora aula    | Studenti iscritti |   | Esiti inseriti |   | Verbali caricati |   | Azioni  |                 |      |
| TEST 7                                                                                                    | 03/07/2023 09:00 | 0                 | 1 | 0              |   | 0                | 1 | Ē       | ۸               |      |
| TEST 5                                                                                                    | 29/05/2023 10:00 | \$                |   | 0              |   | 0                |   | <b></b> | ۵               |      |
| TEST 6                                                                                                    | 29/05/2023 09:00 | \$                |   | 0              |   | 0                |   | <b></b> | ۵               |      |
| IESI.4                                                                                                    | 24/05/2023 09:30 | 0                 | 4 | 65             | 2 | \$               |   | <b></b> | 9.,             |      |
| TEST 3                                                                                                    | 24/05/2023 09:30 | •                 | 3 | ۰              | 2 | ٥                | 2 | 2       | ۶.,             |      |
| TEST 2                                                                                                    | 23/05/2023 10:00 | 0                 | 3 | 0              | 2 | 0                |   | <b></b> | ۶.,             |      |
| IESI                                                                                                    | 22/05/2023 11:00 | 0                 | 1 | 0              |   | 0                |   | <b></b> | 9.,             |      |
|                                                                                                    |                  | Indietro          |   |                |   |                  |   |         |                 |      |

**4.1** Una volta entrati nella lista degli appelli per attività didattica per corso di studi (AD/CDS), nella colonna Azioni, sono già graficamente rappresentate alcune informazioni inerenti all'appello:

indica che non ci sono studenti iscritti all'appello;

🕵 indica che ci sono studenti iscritti all'appello;

Ê

indica i dettagli dell'appello (si può cliccare anche sulla descrizione dell'appello)

### 5. Cliccare sull'icona 🤷 per visualizzare la lista iscritti all'appello

| * • <u>Calendario Esami</u> • <u>Lista o</u><br>Lista Iscritti | <u>appelli</u> × Lista | Iscritti            |                |                    |                  |                                     |         |             |               |     |       |                 |               |
|----------------------------------------------------------------|------------------------|---------------------|----------------|--------------------|------------------|-------------------------------------|---------|-------------|---------------|-----|-------|-----------------|---------------|
| Appelli di: Filologia mus                                      | icale (Bien            | nio) [1002199]      |                |                    |                  |                                     |         |             |               |     |       | visualizza det  | <u>tagli⇒</u> |
| PIANOFORTE (BIENNIO) [10                                       | 02196] ()              |                     |                |                    |                  |                                     |         |             |               |     |       |                 |               |
| Sessioni:                                                      | Estiva [01/            | 05/2023 - 31/07/20  | 023]           |                    |                  |                                     |         |             |               |     |       |                 |               |
| Descrizione Appello:                                           | test 4 🖏               |                     |                |                    |                  |                                     |         |             |               |     |       |                 |               |
| Prenotazione (dal-al):                                         | 19/05/202              | 3 - 21/05/2023      |                |                    |                  |                                     |         |             |               |     |       |                 |               |
| Date Appello:                                                  | 24/05/202              | 23 09:30            |                |                    |                  |                                     |         |             |               |     |       |                 |               |
| Tipo di Prova:                                                 | Orale                  |                     |                |                    |                  |                                     |         |             |               |     |       |                 |               |
| Verbalizzazione:                                               | Appello de             | edicato alle idonei | tà             |                    |                  |                                     |         |             |               |     |       |                 |               |
| Prova d'esame già effetti<br>Elenco Studenti Iscritti d        | uata, deve a           | essere generato il  | verbale d'esar | ne. Verbalizzazion | e riservata al p | residente dell'appello.             |         |             |               |     |       |                 |               |
| 4                                                              | *2                     | -                   | Ø <b>.</b>     | 312                | <u>80</u>        | Scegli file Nessun file selezionato | E.      |             |               |     |       |                 |               |
| # _Data IscrMatric                                             | ola 🛓                  | Cognome e Nor       | ne             |                    |                  |                                     | Cod. AD | Cod.<br>CdS | Anno<br>Freq. | CFU | Esito | Svolg.<br>Esame | Canc          |
| 1 24/05/2023                                                   |                        |                     | D              |                    |                  |                                     | 1002199 | 1002196     | 2022/2023     | 3   | -     | Р               | ×             |
| 2 24/05/2023                                                   |                        |                     |                |                    |                  |                                     | 1002199 | 1002210     | 2022/2023     | 3   | -     | Ρ               | ×             |
| 3 24/05/2023                                                   |                        |                     |                |                    |                  |                                     | 1002199 | 1002210     | 2022/2023     | 3   | -     | Ρ               | ×             |
| 4 24/05/2023                                                   |                        |                     |                |                    |                  |                                     | 1002199 | 1002212     | 2022/2023     | 3   | -     | Р               | ×             |

## 6. Inserire gli esiti cliccando sull'icona di Inserimento Esiti 302

6.1 selezionare il metodo di valutazione (Voti, Idoneità)

|                                                           | CONSERVATORIO<br>DI MUSICA<br>COSENZA                      |        | MERU                   |
|-----------------------------------------------------------|------------------------------------------------------------|--------|------------------------|
| 🖷 = <u>Calendario Esami</u> = <u>Lista</u>                | <u>appelli = Lista Iscritti</u> = <b>Inserimento Esiti</b> |        |                        |
| Inserimento                                               | ) Esiti                                                    |        |                        |
|                                                           | Lord                                                       |        |                        |
| Appelli di: Filologig mu                                  | sicale (Biennio) [1002199]                                 |        | visualizza dettaali >> |
| PIANOFORTE (BIENNIO) [1                                   | 002196] ()                                                 |        | <u></u> _              |
| Riepilogo dati Appello                                    |                                                            |        |                        |
| Anno Accademico:                                          | 2022/2023.                                                 |        |                        |
| Sessioni:                                                 | Estiva [01/05/2023 - 31/07/2023]                           |        |                        |
| Descrizione Appello:                                      | TEST 4                                                     |        |                        |
| Prenotazione (dal-al):                                    | 19/05/2023 - 21/05/2023                                    |        |                        |
| Date Appello (dal-al):                                    | 24/05/2023 -                                               |        |                        |
| Tipo di Prova:                                            | Orale                                                      |        |                        |
| Totale Studenti iscritti:                                 | 4                                                          |        |                        |
| Metodo di valutazione<br>© Voti<br>O Idoneità (Idoneo/Non | Idoneo)                                                    |        |                        |
|                                                           |                                                            | Avanti |                        |

6.2.A Per inserire gli esiti e per specificare le domande d'esame (obbligatorie per il tipo di

verbalizzazione di prova di esame), occorre cliccare sull'icona "Domande d'esame"

| # = <u>Cale</u>                                                                 | * - <u>Calendorio Esoni</u> - <u>Accelli</u> - <u>Listo Iscritti</u> - <b>Inserimento Esiti</b>                                                                                                    |                         |                |   |            |         |          |     |                 |           |                                     |
|---------------------------------------------------------------------------------|----------------------------------------------------------------------------------------------------|-------------------------|----------------|---|------------|---------|----------|-----|-----------------|-----------|-------------------------------------|
| inse                                                                            | erimento Esiti                                                                                                    |                         |                |   |            |         |          |     |                 |           |                                     |
| Appell<br>PIANOF                                                                | l <b>i di: Filologia musicale (Biennio) [10</b><br>ORTE (BIENNIO) [1002196] ()                                                                                                    | 02199]                  |                |   |            |         |          |     |                 |           | <u>visualizza dettagli &gt;&gt;</u> |
| Elenco<br>Anno A<br>Session<br>Descrit<br>Prenot<br>Date A<br>Tipo Es<br>Totale | Studenti lscritti ali X.ppelio           Locademico:         2022/2023.           ni:         Estivo [01/05/2023           zione Appello:         TEST 4           azione (dal-a):         19/05/2023 - 21/01           pello (dal-a):         24/05/2023 - 21/01           studenti lscritti:         4 | - 31/07/2023]<br>5/2023 |                |   |            |         |          |     |                 |           |                                     |
| #                                                                               | Data Iscrizione                                                                                                    | Matricola               | Cognome e Nome | 1 | Anno freq. | Cod. AD | Cod. CDS | CFU | Svolg.<br>Esame | Valutazia | ne                                  |
| 1                                                                               | 24/05/2023                                                                                                    |                         |                |   | 2022/2023  | 1002199 | 1002196  | 3   | Р               | -         | P                                   |
| 2                                                                               | 24/05/2023                                                                                                    | C                       | C.0.0.0.00000  |   | 2022/2023  | 1002199 | 1002210  | 3   | Р               | -         | P                                   |
| 3                                                                               | 24/05/2023                                                                                                    |                         |                |   | 2022/2023  | 1002199 | 1002210  | 3   | Ρ               | -         | 2                                   |
| 4                                                                               | 24/05/2023                                                                                                    |                         |                |   | 2022/2023  | 1002199 | 1002212  | 3   | P               | -         |                                     |
|                                                                                 |                                                                                                    | Salva                   |                |   |            |         | Esci     |     |                 |           |                                     |

### 6.3 Compilare i campi:

Data esame: Valorizzare sole se diversa dalla data dell'appello

Esito: selezionare l'esito dalla tendina.

Domande d'esame: inserire gli argomenti trattati durante l'esame allo studente

## SALVARE con il tasto

|                                           | CONSERVATORIO<br>DI MUSICA<br>COSENZA                                                                      | LARG                                |
|-------------------------------------------|----------------------------------------------------------------------------------------------------|-------------------------------------|
| # » <u>Calendario Esami</u> » <u>Appe</u> | i » <u>listo lisoitti</u> » inserimento Esiti                                                              |                                     |
| Inserimento                               | Esiti                                                                                                    |                                     |
| Appelli di: Filologia mus                 | icale (Biennie) [1002199]                                                                                  | <u>visualizza dettagli &gt;&gt;</u> |
| PIANOFORTE (BIENNIO) [IC                  | 021951 ()                                                                                                  |                                     |
| Sessioni:                                 | Estiva [01/05/2023 - 31/07/2023]                                                                           |                                     |
| Descrizione Appello:                      | TEST 4                                                                                                    |                                     |
| Date Appello (dal-al):                    | 24/05/2023 -                                                                                               |                                     |
| Tipo esame:                               | Oralo                                                                                                    |                                     |
| Attività didattica prenoto                | ta dallo studente: Filologia musicale (Biennio)(1002199) offerta nel corso: PIANOFORTE (BIENNIO) (1002196) |                                     |
| Dati studente                             |                                                                                                    |                                     |
| Students Interded.                        |                                                                                                    |                                     |
| Studente [Matricola]:<br>Data iscrizione: | 24/05/2023                                                                                                 | Storico Modifiche                   |
| CFU previsti:                             | 3                                                                                                    |                                     |
| Data esame:                               | (gg/mm/aaaa) Valorizzare sole se diversa dalla data dell'appello.                                          |                                     |
| Esito:                                    | - soleziona - 🗸                                                                                            |                                     |
| Svolg. Esame:                             | Esame in Presenza 🗸                                                                                        |                                     |
| Domande d'esame:                          |                                                                                                    |                                     |
|                                           | Nessuna domanda d'esame disponibile.                                                                       |                                     |
|                                           | <                                                                                                    | >                                   |

Una volta salvato, si verrà reindirizzati alla pagina della lista iscritti in cui appariranno gli esiti precedentemente salvati.

**6.2.B** Per inserire gli esiti delle **IDONEITA'** (domande non obbligatorie per il tipo di verbalizzazione di idoneità), occorre utilizzare le apposite tendine per inserire l'esito.

Una volta terminato l'inserimento, utilizzare il pulsante in basso Salva per salvare le modifiche e poi uscire dalla pagina e tornare alla lista iscritti

| # - <u>Calendario Esanti</u> - <u>Apoelli</u> - <u>Lista iscriti</u> - Inserimente Esiti<br>Inserimento Esiti                                                                                                    |                                                                            |           |                |            |         |          |     |                 |                   |   |
|----------------------------------------------------------------------------------------------------|----------------------------------------------------------------------------|-----------|----------------|------------|---------|----------|-----|-----------------|-------------------|---|
| Appell                                                                                                    | Appelli di: Filologia musicale (Biennio) [1002199] visualizza dattagal >>> |           |                |            |         |          |     |                 |                   |   |
| PIANOF                                                                                                    | PIANOFORTE (BIENNO) [1002196] ()                                           |           |                |            |         |          |     |                 |                   |   |
| Elenco                                                                                                    | Studenti Iscritti all'Appello                                              |           |                |            |         |          |     |                 |                   |   |
| Anno Accidemice:         2022/2023.           Sessioni:         Ettic [0/05/2023 - 3i/07/2023]           Descrizione Appello:         TEST 4           Prenotazione (dat–al):         19/05/2023 - 2i/05/2023           Date Appello (dat–al):         24/05/2023 - 2i/05/2023           Tope Esuret:         Crole           Totale Studenti iscritti:         4 |                                                                            |           |                |            |         |          |     |                 |                   |   |
| #                                                                                                    | Data Iscrizione                                                            | Matricola | Cognome e Nome | Anno freq. | Cod. AD | Cod. CDS | CFU | Svolg.<br>Esame | Valutazione       |   |
| 1                                                                                                    | 24/05/2023                                                                 | -         |                | 2022/2023  | 1002199 | 1002196  | 3   | Р               | - seleziona - 🗸 🗸 | 2 |
| 2                                                                                                    | 24/05/2023                                                                 | -         |                | 2022/2023  | 1002199 | 1002210  | 3   | Ρ               | - seleziona - 🗸   | 2 |
| 3                                                                                                    | 24/05/2023                                                                 | -         |                | 2022/2023  | 1002199 | 1002210  | 3   | Ρ               | - soleziona - 🗸 🗸 | 2 |
| 4                                                                                                    | 24/05/2023                                                                 | <b>C</b>  |                | 2022/2023  | 1002199 | 1002212  | 3   | Ρ               | - seleziona - 🗸   | 2 |
| Salva                                                                                                    |                                                                            |           |                |            |         |          |     |                 |                   |   |

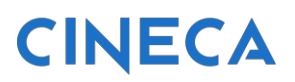

Stampa Verbale

7. Al termine dell'inserimento esiti e domande d'esame, occorre procedere alla verbalizzazione

dell'appello cliccando sull'icona 🍯 (preview verbale)

| COSENZA                                                                                                    |                                          |                               |                                     |             |                           |          |  |  |
|----------------------------------------------------------------------------------------------------|------------------------------------------|-------------------------------|-------------------------------------|-------------|---------------------------|----------|--|--|
| * - <u>Calendaria Laomi</u> - <u>Appeli</u> - <u>Lista Iscritti</u> - <b>Preview Verbale</b><br>Preview Verbale                                                                                                    |                                          |                               |                                     |             |                           |          |  |  |
| Elenco esiti da verbalizzare                                                                                                    |                                          |                               |                                     |             |                           |          |  |  |
| Data Iscr. Matricola Cognome e Nome                                                                                                    | Cod.<br>AD                               | Cod.<br>CDS                   | Anno<br>Freq.                       | CFU         | Esito                     | Sel.     |  |  |
|                                                                                                    |                                          | 1002220                       | 2021/2022                           | 2           | 26                        | <b>Z</b> |  |  |
| 24/05/2023                                                                                                    | 1002199                                  | 100LLLO                       | LOLILOLL                            | 3           |                           |          |  |  |
| 24/05/2023 moto company company compan | 1002199                                  | 1002210                       | 2022/2023                           | 3           | Assente                   | 2        |  |  |
| 24/05/2023 0000 00000000000000000000000000000                                                                                                    | 1002199<br>1002199<br>1002199            | 1002210<br>1002220            | 2022/2023<br>2022/2023              | 3           | Assente<br>24             |          |  |  |
| 24/05/2023 mmb 0 mmb 0 m | 1002199<br>1002199<br>1002199<br>1002199 | 1002210<br>1002220<br>1002212 | 2022/2023<br>2022/2023<br>2022/2023 | 3<br>3<br>3 | Assente<br>24<br>Ritirato |          |  |  |

Controllare che gli esiti inseriti siano corretti e cliccare sul pulsante

**8.** Cliccando su Stampa verbale, viene scaricato un file .pdf che rappresenta a tutti gli effetti il verbale cumulativo per questo appello.

Perché questo venga messo agli atti, occorre **FIRMARE** (anche digitalmente se si è in possesso di una firma digitale) e recapitare il verbale alla segreteria.

## Altre funzioni dalla pagina web lista iscritti:

| Estampa Lista Iscritti                                                                                                    |  |  |  |  |  |  |  |
|----------------------------------------------------------------------------------------------------|--|--|--|--|--|--|--|
| E' possibile stampare la lista degli iscritti all'appello d'esame selezionato. Attenzione: verificare la data di chiusura delle iscrizioni.                                                                                                    |  |  |  |  |  |  |  |
| 💫 Esporta Dati Lista Iscritti                                                                                                    |  |  |  |  |  |  |  |
| E' possibile esportare e salvare i dati relativi alle liste iscritti all'appello d'esame selezionato in formato Excel. Attenzione: verificare la data di chiusura delle iscrizioni.                                                                                                    |  |  |  |  |  |  |  |
| E Comunicazioni agli Iscritti                                                                                                    |  |  |  |  |  |  |  |
| La funzione comunicazioni agli iscritti alla prova d'esame vi consente di inviare comunicati a tutti gli studenti iscritti o ad un loro sottoinsieme da voi selezionato. Tale comunicato potrà avere il vostro recapito come mittente, oppure un recapito di sistema (scelta di default).                                                                                                    |  |  |  |  |  |  |  |
| R+ Aggiungi Studente                                                                                                    |  |  |  |  |  |  |  |
| Questa funzione consente di iscrivere studenti all'appello d'esame selezionato.                                                                                                    |  |  |  |  |  |  |  |
| <u>al Inserimento Esiti</u>                                                                                                    |  |  |  |  |  |  |  |
| La funzione inserimento esiti della prova d'esame vi consente di attribuire a ciascuno studente il risultato della prova d'esame. Gli esiti saranno visibili sul web solo dopo essere stati "pubblicati" (si veda funzione seguente). Attenzione: questa funzione è abilitata solo dopo la data dell'appello                                                                                                    |  |  |  |  |  |  |  |
| S Importazione Esiti                                                                                                    |  |  |  |  |  |  |  |
| Scegli file Nessun file selezionato                                                                                                    |  |  |  |  |  |  |  |
| La funzione inserimento esiti della prova d'esame vi consente di attribuire a ciascuno studente il risultato della prova d'esame, utilizzando il foglio Excel precedentemente esportato. Gli esiti saranno visibili sul web solo dopo essere stati "pubblicati" (si veda funzione precedente). Attenzione: questa funzione è abilitata solo dopo la data dell'appello.                                                                               |  |  |  |  |  |  |  |
| III Preview Verbale                                                                                                    |  |  |  |  |  |  |  |
| Genera II verbale cumulativo degli studenti iscritti all'appello.                                                                                                    |  |  |  |  |  |  |  |
| <u>Storico operazioni</u>                                                                                                    |  |  |  |  |  |  |  |
| La funzione storico operazioni vi consente di visualizzare lo storico operazioni effettuato sui singoli studenti. Viene visualizzata la lista di tutti gli studenti nella funzione principale con le informazioni<br>dell'esito e le relative informazioni sull'utente e data di ultima modifica. Per un singolo studente è possibile prendere visizione del log di tutte le operazioni effettuate per gli eventi di Prenotazione e<br>modifica voti |  |  |  |  |  |  |  |

#### 1. Stampa lista iscritti:

#### <u> Stampa Lista Iscritti</u>

E' possibile stampare la lista degli iscritti all'appello d'esame selezionato. Attenzione: verificare la data di chiusura delle iscrizioni.

Permette in ogni momento, quindi prima, durante e dopo lo svolgimento dell'esame, di scaricare un .pdf con la lista degli studenti iscritti.

#### 2. Stampa dati lista iscritti

🗟 Esporta Dati Lista Iscritti E' possibile esportare e salvare i dati relativi alle liste iscritti all'appello d'esame selezionato in formato Excel. Attenzione: verificare la data di chiusura delle iscrizioni.

Permette di esportare un file excel con la lista degli studenti iscritti. Questo file è possibile compilarlo offline e re-importarlo tramite l'icona 3.

#### 3. Importazione Esiti

| Huportazione Esiti                                                                                  |                                                                                                    |
|----------------------------------------------------------------------------------------------------|----------------------------------------------------------------------------------------------------|
| Scegli file Nessun file selezionato                                                                 |                                                                                                    |
| La funzione inserimento esiti della prova d'esa<br>visibili sul web solo dopo essere stati "pubblic | ame vi consente di attribuire a ciascuno studente il risultato della prova d'esame, utilizzando il foglio Excel precedentemente esportato. Gli esiti saranno<br>ati" (si veda funzione precedente). Attenzione: questa funzione è abilitata solo dopo la data dell'appello. |

Permette di importare il file excel scaricato e compilato offline nel punto 2. Cliccare su "Scegli file" -> selezionare il file excel dal proprio pc -> cliccare su "Importazione esiti"

#### 4. Comunicazione agli iscritti

```
Comunicazioni agli Iscritti
La funzione comunicazioni agli iscritti alla prova d'esame vi consente di inviare comunicati a tutti gli studenti iscritti o ad un loro sottoinsieme da voi selezionato. Tale comunicato potrà avere il vostro recapito come mittente, oppure un recapito di sistema (scelta di default).
```

Permette l'invio di una comunicazione agli studenti in lista iscritti.

| # > Latendario taami > Lista appelii > Lista appeliii > Lista appeliiii > Lista appeliiii > Lista appeliiii > Lista appeliiii > Lista appeliiii > Lista appeliiiii > Lista appeliiiiiiiii > Lista appeliiiiiiiiiiiiiiiiiiiiiiiiiiiiiiiiiii |                                                                      |                |                                                   |                  |                                |                            |  |  |  |
|----------------------------------------------------------------------------------------------------|----------------------------------------------------------------------|----------------|---------------------------------------------------|------------------|--------------------------------|----------------------------|--|--|--|
| Nuovo messaggio                                                                                                    |                                                                      |                |                                                   |                  |                                |                            |  |  |  |
| Da questa pagina è possibile inviare un messaggio ai destinatari selezionati dalla lista.                                                                                                    |                                                                      |                |                                                   |                  |                                |                            |  |  |  |
|                                                                                                    | E-ma                                                                 | il mittente    | O labianchini@accademia.firenze.it                |                  |                                |                            |  |  |  |
|                                                                                                    |                                                                      |                | <ul> <li>no_reply@accademia.firenze.it</li> </ul> |                  |                                |                            |  |  |  |
|                                                                                                    | Copia di                                                             | i conferma     | Non inviare                                       |                  |                                | ~                          |  |  |  |
|                                                                                                    | Notifiche opzio                                                      | onali (Ccn)    |                                                   |                  |                                |                            |  |  |  |
|                                                                                                    | (per separare gli indirizzi e-mail utilizzare il simbolo ; oppure .) |                |                                                   |                  |                                |                            |  |  |  |
|                                                                                                    |                                                                      | Oggetto        |                                                   |                  |                                |                            |  |  |  |
|                                                                                                    |                                                                      | Testo          |                                                   |                  |                                |                            |  |  |  |
|                                                                                                    |                                                                      |                |                                                   |                  |                                |                            |  |  |  |
|                                                                                                    |                                                                      |                |                                                   |                  |                                |                            |  |  |  |
|                                                                                                    |                                                                      |                |                                                   |                  |                                | Caratteri rimanenti: 16000 |  |  |  |
|                                                                                                    |                                                                      |                |                                                   |                  |                                |                            |  |  |  |
| Invia Esci                                                                                                    |                                                                      |                |                                                   |                  |                                |                            |  |  |  |
|                                                                                                    |                                                                      |                |                                                   |                  |                                | Cerca Q -                  |  |  |  |
| Destinat                                                                                                    | Destinatari                                                          |                |                                                   |                  |                                |                            |  |  |  |
|                                                                                                    | #                                                                    | Cognome e nome |                                                   | Corso di studi   | Attività didattica             |                            |  |  |  |
|                                                                                                    | 1                                                                    | ERBA-ELISA-    |                                                   | Scultura [30305] | Tecniche di Fonderia [30026-2] |                            |  |  |  |
|                                                                                                    | 2 MOROSINI-EMMA                                                      |                |                                                   | Scultura [30305] | Tecniche di Fonderia [30026-2] |                            |  |  |  |
|                                                                                                    |                                                                      |                |                                                   |                  |                                |                            |  |  |  |

Cliccando sull'icona "Comunicazione agli iscritti" si accede alla pagina web in cui si può selezionare l'indirizzo email dal quale inviare la comunicazione:

a. indirizzo email istituzionale -> se occorre ricevere una risposta dagli studenti

b. indirizzo "no\_reply" -> se occorre inviare una comunicazione che non prevede risposta

Nel campo in basso è possibile selezionare/deselezionare gli studenti ai quali inviare o meno l'email

NB: se la configurazione lo prevede è possibile inserire anche degli allegati.

#### 5. Aggiungi studente

### Aggiungi Studente

Questa funzione consente di iscrivere studenti all'appello d'esame selezionato.

Permette di aggiungere uno o più studenti in lista iscritti all'appello